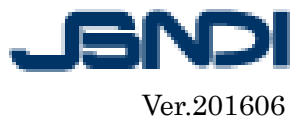

# 講習会WEB申込み方法

講習会の受け付けは全て WEB システムのみとさせていただきます。 申込書による申し込みは、行っておりませんのでご了承ください。

# ♪お申し込みについて

講習会のお申し込みはインターネットのみとなっております。

空席状況の確認はログイン後に出来ます。

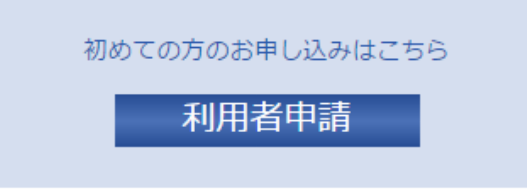

利用者 I Dをお持ちでない方は、赤枠の"利用者申請"をクリック これにより請求が発生するといったことは一切ありません。利用者 ID の登録は無料です。

既に利用者 I Dを取得されている方は、ログインしてください。⇒5ページへ

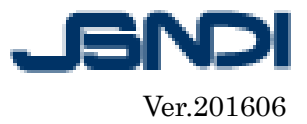

| - 一部は語志人 - 一部は語志人 - 「Fa Japanene Society for Non-Battractive Impection - The Japanene Society for Non-Battractive Impection                   |  |
|----------------------------------------------------------------------------------------------------|--|
| <b>經 利用規約</b>                                                                                                    |  |
| 利用規約をお読みになり、ご登録下さい。 「同意します」をクリックするとご登録画面に移ります。                                                                                                |  |
| 日本非破壊検査協会WEBシステム利用規約<br>◆非破壊検査協会 WEBシステム利用規約◆                                                                                                 |  |
| WEBシステムサービスご利用の皆様へ<br>本サービス利用者登録の皆様には、本利用規約に同意していただき、サービスをご<br>利用していただくことになります。本サービスをご利用することによって、本利用<br>規約の内容をご承諾いただいたものとみなします。               |  |
| 本利用規約の内容は、必要に応じて追加・変更することがございますので、ご利<br>用の際には本ページに掲載されております最新の利用規約をご参照ください。                                                                   |  |
| #1 ** 1/11/12/2011<br>この利用規約は(社)日本非破壊検査協会(以下「当協会」という)が提供する<br>WEBシステムにおけるサービスを利用する方(以下「利用者」という)に適用され<br>ます。また トジサービスを利用する方は 本利用規約の内容を承証しているもの |  |
| 同意します                                                                                                    |  |

⑥利用規約をご一読していただき、同意される場合は、"同意します"をクリックしてください。 "同意しません"を選択すると登録は出来ません。

| 基本情報           |                                                                                                    | ок |
|----------------|----------------------------------------------------------------------------------------------------|----|
| メールアドレス 🕺      | (                                                                                                    |    |
| パスワード 多須       | 確認用       *6文字以上     *半角英数のみ使用可                                                                                                    |    |
| 氏名 必須          | 姓 名<br>*全角で入力してください<br>*会社名は入力しないでください。会社代表者の場合は担当者氏名を入力してください。                                                                                                    |    |
| 氏名(フリガナ) 🛛 🕸 🕅 | 姓 ( 名 / 2010) 名 / 2010 名 / 2010 名 / 2010 名 / 2010 A / 2010 A / |    |
| 生年月日           | 西暦 年 月 日 🖩                                                                                                    |    |
| 性別             | ◎ 男 ◎ 女                                                                                                    |    |
| 自宅<br>         |                                                                                                    |    |
| TEL 2018       | *半角数値とハイフン(XX-XXXX-XXXX)の形式で入力してください                                                                                                    |    |
| FAX            | ★半角数値とハイフン(XX-XXXX-XXXX)の形式で入力してください                                                                                                    |    |
|                | 郵便番号 必須 - 住所検索                                                                                                    |    |

⑦必須項目を入力して下さい。入力したら"**OK**"をクリックして下さい。 <u>※ひとつの ID で複数名の講習会申請が可能です。</u>

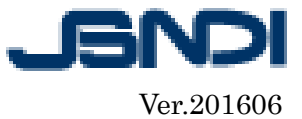

| 以下の入力内容を確認し、送信ボタン | ッを押してください。 |
|-------------------|------------|
| 基本情報              |            |
| メールアドレス           |            |
| パスワード             |            |
| 氏名                |            |
| 氏名(フリガナ)          |            |
| 生年月日              |            |
| 性別                |            |
| 自宅                |            |
| TEL               | 080-       |
| FAX               |            |
|                   | 郵便番号       |
|                   | 都道府県 東京都   |
| 什可                | 市区町村江戸川区   |
| 1土771             | 大字小字       |

⑧入力した内容を確認し、"送信"をクリックしてください。

| 1 メールアドレスの御確認                                                                                                    |  |
|----------------------------------------------------------------------------------------------------|--|
| メールアドレス御確認のため、システムからメールを送信しました。<br>メール文面にあるURLをブラウザで開いてください。<br>※確認を行わずに24時間以上放置した場合は、申請中の情報が削除されます。<br>その場合、最初から申請を行ってください。 |  |
| ΟΚ                                                                                                    |  |

⑨この画面が現れたら仮登録完了です。先ほど、ご登録いただいたメールアドレスのメールをご確認ください。 メールアドレスが間違って入力された場合は、メールが届きません。

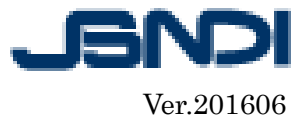

様

この度は、「日本非破壊検査協会マイページ」に申請頂き、ありがとうございます。

利用者申請は、未だメールアドレス確認の状態にあり、完了していません。 登録メールアドレス: <u>s2072010@gmail.com</u>

以下のURLをブラウザで開いてください。 メールアドレス確認ページURL: https://www.jsndi.or.jp/websystem/us/usu11.do?param=02054899069639c43564b2227e554c 803b93fdc7f8d88803244e04ca898c12a7496da71ecde7c546&memberadd=false

ベージを開いて頂くと、メールアドレスが適切であることが確認されます。

注意:

メールアドレス確認ページURLは、24時間の間有効です。 24時間以上放置されると、入力された利用者申請は無効になります。 無効になった場合、申し訳ないのですが、最初からお申し込みを行って下さい。 https://www.jsndi.or.jp/websystem/

今後とも、日本非破壊検査協会マイベージをよろしくお願いいたします。 お問い合わせは、協会ホームページの"お問合せ" からお願い致します。

■ 一般社団法人 日本非破壊検査協会

The Japanese Society for Non-destructive Inspection

http://www.jsndi.jp/

⑩ご登録いただいたメールアドレスへ、このようなメールが届きますので、赤枠のURLをクリックしてください。

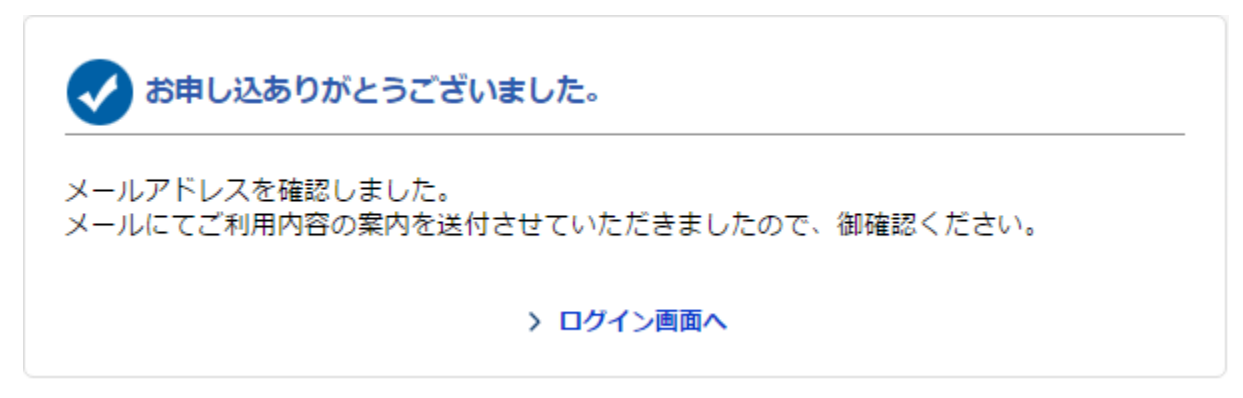

URLのページを開くと、メールアドレスが適切であると判断され、登録が完了します。

|   |                                                                                                   | JSNDI             |
|---|---------------------------------------------------------------------------------------------------|-------------------|
|   |                                                                                                   | Ver.201606        |
|   | <b>ログイン</b><br>ログインには利用者登録が必要です                                                                   |                   |
| 8 | ※旧WEBシステムはマイページに改名になりました。<br>またログイン方法も変更になりました。<br>利用者登録時に使用したメールアドレスとパスワードを入力して<br>メールアドレス パスワード | <ださい。             |
|   | $\mathcal{P}$                                                                                     | > パスワードをお忘れの方はこちら |

①赤枠内のログイン先を選択して、先ほど申請していただいた「メールアドレス」「パスワード」を使用し、ログインしてください。

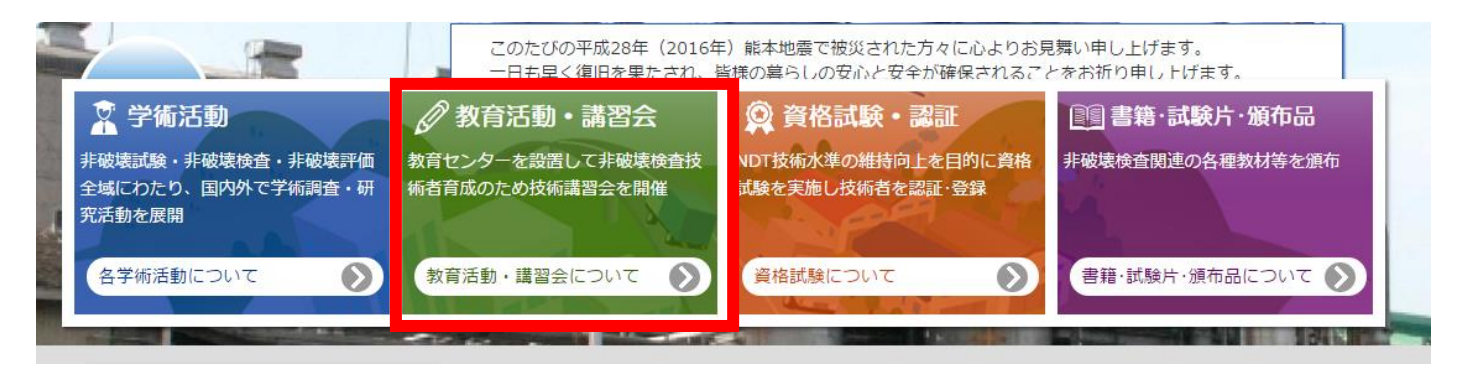

12トップページ画面上部、赤枠の"教育活動・講習会について"をクリックしてください。

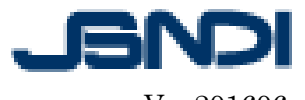

# 教育活動・講習会

## 教育活動について

非破壊試験技術普及のため、教育センターを設置して、非破壊検査に従事できる技術者育成のための講習会を開催しています。また国際 機関からの要請を受けて,原子力に関連した非破壊試験技術者育成のために技術教育を国内外で展開しています。

#### 活動目的:教育活動を通して、非破壊検査技術者及び研究者の技術水準の向上・普及を推進する。

具体的事業:講習会及び技術セミナー等の企画と実施教育内容の検討、教育関連参考書の企画・編集及び教育センターの運営及び施設の 整備・管理など

| 事業項目       | 実施内容                                                                                                    | 備考                       |
|------------|----------------------------------------------------------------------------------------------------|--------------------------|
| 技術卻門別定期픭習会 | 毎回、開催要領書を発行して会員に案内<br>開催時期 春:4月~7月 秋:10月~1月<br>開催場所 東京、大阪<br>1回当り 17~24部門の講習会開催<br>有資格者、字識経験者による充実した指導・訓練<br>各種実技機材を使用した基本実技の訓練 | 年間6,000人近くの技術者を育成        |
| 特定技術講習会の開催 | 新しい技術の教育・普及を目的に開催<br>ポス供試体の作製方法及び試験方法講習会<br>NDIS 3419「ドリル削引紛を用いたコンクリート構造物の中性化深さ試<br>験方法」講習会                                     | 学術活動の成果を反映した講習会開催の推<br>進 |
| 国際教育活動     | IAEA(国際原子力機関)主催の非破壊検査訓練用の自然きずを作成す<br>るための検討                                                                                     |                          |
| 参考書の企画・編集  | 非破壊検査技術講習会に関わる参考書の企画・編集 (例)・非破壊検査シ<br>リーズの改定編集作業                                                                                | 充実した参考書類のラインナップ          |
| JIS認証への対応  | JIS Z 2305で認証試験を受けるためには受験申請者は一定の訓練を受け<br>ることが必須条件。 またその訓練内容は国際整合が必要です。そのため<br>の訓練実施体制の強化を進めています。                                | 教育体制、教育内容の充実を含め、推進中      |

13右側にある"各種講習会開催案内と申込み"をクリックしてください。

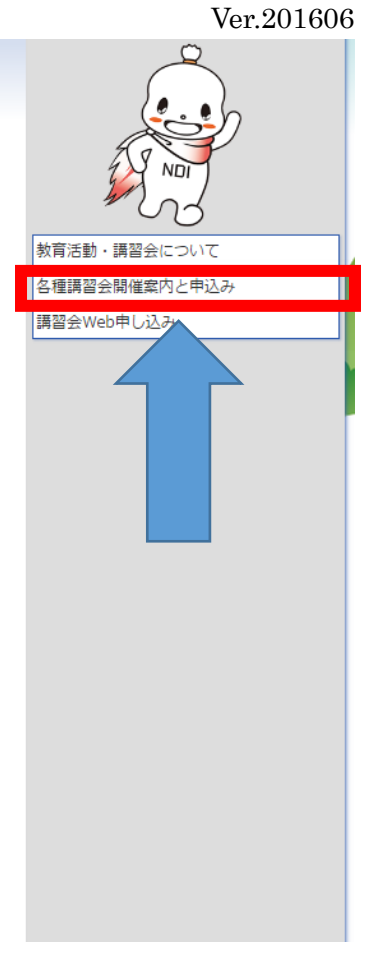

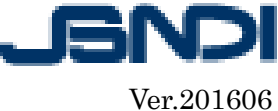

# 教育活動・講習会

### お申し込み

お申し込みにおける注意事項やお申し込み方法、についてご紹介します。

今後の申し込みは全てインターネットのみとさせて頂きますのでご了承下さい。 技術講習会開催案内(新規者:レベル1・2・3対象)は、3月15日を掲載致しました。 実技講習会開催案内(レベル1,2の1次試験合格者、又は2次再試験受験者のみ対象)を 4月4日に掲載致しました。

## ▶ 技術講習会・実技講習会について

| 技術講習会 | <ul> <li>・新規対象者</li> <li>・講義+実技のプログラム</li> </ul>            |
|-------|-------------------------------------------------------------|
| 実技講習会 | <ul><li>・1次試験合格者、2次再試験受験者のみ対象</li><li>・実技のみのプログラム</li></ul> |

当協会では、技術講習会と実技講習会の2種類の講習会を開催しております。 技術講習会(新規者対象)では、講義+実技のプログラムで講習会を行います。 また、実技講習会では実技のみの講習会となっており、受講可能対象者がレベル1,2の 1次試験合格者、又は2次再試験受験者のみ対象となっておりますので、ご注意下さい。

各講習会を申し込む際の注意事項がありますので、以下ご一読下さい。

- ●注意事項(キャンセル、締め切り、発送等について)図[PDF]※必ずお読み下さい
- ●非破壊試験技術講習会における各部門の注意事項(持ち物、限定法、講習会会場等について)<mark>図</mark>[PDF]

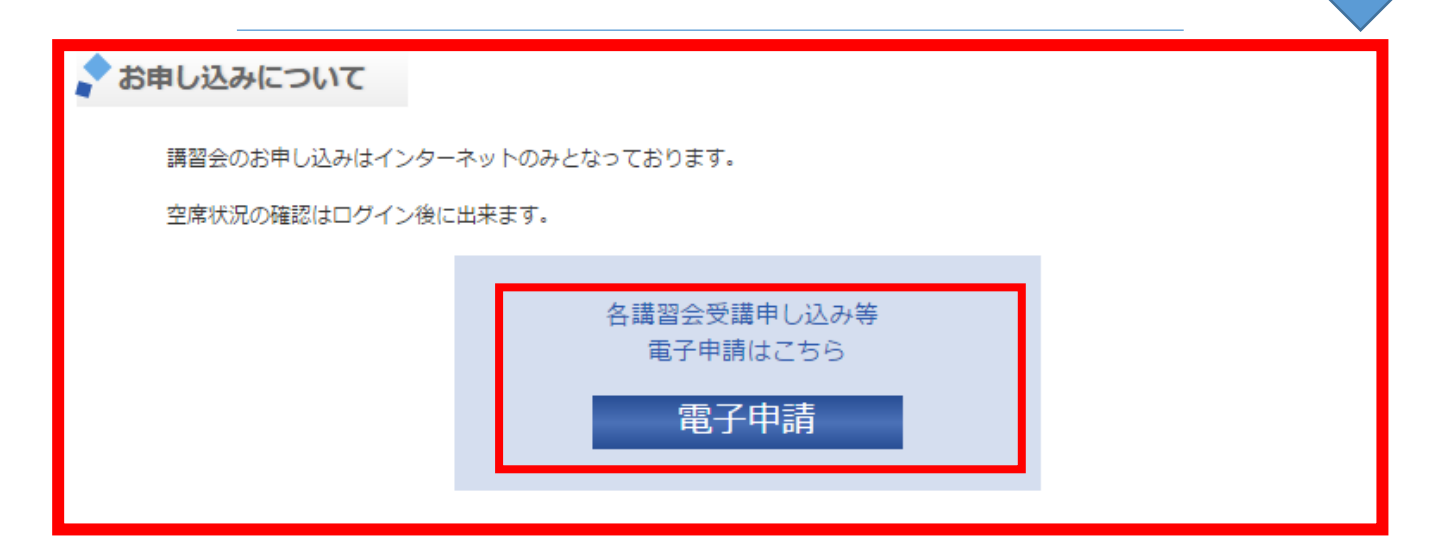

利用者IDをお持ちでない方は、IDを取得(無料)してから講習会のお申し込みをして下さい。 ※ひとつの ID で複数名の講習会申請が可能です。

詳しいお申し込み方法については こちらをクリック 🔂 [PDF]して下さい。

このページが表示されます。下にスクロールしていくと、"お申し込みについて"の項目がありますので、それ の"電子申請"をクリックして下さい。

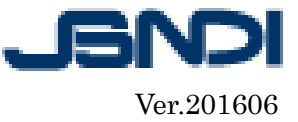

| ① 電子申請                                                                                                    |             |      |                       | 戻·     | a >     |
|----------------------------------------------------------------------------------------------------|-------------|------|-----------------------|--------|---------|
| 講習会一覧・検索     *×NDT方法の右の虫めがねボタンをクリックするとNDT方法の選択画面が表示されます     NDT方法     ア 開催地区 全て      レベル 全て      取 間      年      月      日      田      平      月      日      田      日      田 | ] 🗐 🗌 受付終了》 | みの講習 | 会も表示する                | 负索     |         |
| 選択ボタンをクリックしてください                                                                                                    |             |      |                       | < (3/1 | 5 🗸 >   |
| 講習会一覧                                                                                                    |             |      |                       |        |         |
| ג-ב                                                                                                    | NDT方式・レベル   | 開催地区 | 日程                    | 定貝     |         |
| J1MT 磁粉探傷試験レベル1 実技講習会                                                                                                    | レベル1        | 大阪   | 2013/11/12~2013/11/12 | 32名    | 選択      |
| J1MT 磁粉探傷試験レベル1 実技講習会                                                                                                    | レベリレ1       | 東京   | 2014/11/04~2014/11/04 | 28名    | _ 選択 ]  |
| J1MT 磁粉探傷試験レベル1 実技講習会                                                                                                    | レベルコ        | 大阪   | 2014/11/10~2014/11/10 | 32名    | 選択      |
| J1PT 浸透探傷試験レベル1 実技講習会                                                                                                    | レベルコ        | 東京   | 2014/05/08~2014/05/08 | 40名    | 選択      |
| J1PT 浸透探傷試験レベル1 実技講習会                                                                                                    | レベル1        | 大阪   | 2014/05/20~2014/05/20 | 40名    | _ 選 択 ] |
| J1PT 浸透探傷試験レベル1 実技講習会                                                                                                    | レベル1        | 東京   | 2015/05/08~2015/05/08 | 40名    | _ 暹 択 ] |
| J1PT 浸透探傷試験レベル1 実技講習会                                                                                                    | レベルコ        | 大阪   | 2015/05/19~2015/05/19 | 40名    | _ 暹 択 ] |
| J1PT 浸透探傷試験レベル1 実技講習会                                                                                                    | レベルコ        | 東京   | 2013/11/10~2013/11/10 | 40名    | 選 択     |
| J1PT 浸透探傷試験レベル1 実技講習会                                                                                                    | レベル1        | 大阪   | 2013/11/18~2013/11/18 | 40名    | 選択      |
| J1PT 浸透探傷試験レベル1 実技講習会                                                                                                    | レベルレコ       | 東京   | 2014/11/06~2014/11/06 | 40名    | 選択      |
| J1PT 浸透探傷試験レベル1 実技講習会                                                                                                    | レベル1        | 大阪   | 2014/11/16~2014/11/16 | 40名    | 選択      |

⑭ここで、ご希望のコースを選択してください。

※定員に達し、受付を終了したコースは表示されません。

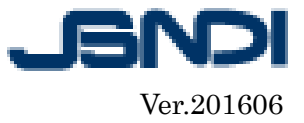

| ④ 電子申請  |                                                    |        |        |  |
|---------|----------------------------------------------------|--------|--------|--|
| 講習会詳細情報 |                                                    |        |        |  |
| コース     | J1MT 磁粉探傷試験レベル1 実技講習会                              |        |        |  |
| 地区      | 東京                                                 | 半期     | 春期     |  |
| 会員受講料   | 21600円                                             | 非会員受講料 | 23760円 |  |
| 総訓練時間   | 08時間00分                                            |        |        |  |
|         |                                                    |        |        |  |
| 講習      | 会場:ものつくり大学・建設棟B1040教室<br>明間:2015/10/09 ~ → 時間割はこちら |        | 申し込む   |  |
|         |                                                    |        |        |  |

⑮ご希望のコースを選択したら"**申し込む**"をクリックしてください。

| 講習会申込          |                                                                                                    | ОК |
|----------------|----------------------------------------------------------------------------------------------------|----|
| 講習会            | コース: ET10 渦電流探傷試験レベル1コース<br>地区:東京 <mark>[詳編表示]</mark>                                                     |    |
| 個人コード          | P (************************************                                                                   |    |
| 会員情報           | ● 非会員 ◎ 個人会員 ◎ 団体会員 ◎ 学生会員<br>団体会員の方で代表者ではない場合は非会員を選択してください。                                              |    |
| 行事参加券          | 管理番号                                                                                                    |    |
|                | 空き状況は画面表示時点での情報です。申し込みは「送信完了」の画面表示まで受理されません。<br>希望者多数の場合は申請の途中で定員に達する場合もありますので予めご了承下さい。                   |    |
| 講習             | 会場: (一社)日本非破壊検査協会 瑞江センター<br>期間: 2016/07/13~2016/07/16<br>▶時間割はこちら 空き13名                                   |    |
| 実習 1組          | 会場: (一社) 日本非破壊検査協会 瑞江センター<br>期間: 2016/07/16~2016/07/17<br>▶時間割はこちら 空き13名                                  |    |
| 実習希望           | 第1希望: <mark>必須</mark>                                                                                     |    |
| 受講者氏名 必須       | 姓<br>受講券、諸求書及び訓練実施記録等は、ご入力いただきましたお名前で作成の上、発行されます。入力の際には、<br>誤字等に十分ご注意ください。なお、申込者の責による再発行は有料(¥3,250)となります。 |    |
| 受講者氏名(フリガナ) 必須 | 姓<br>*全角カナで入力してください                                                                                       |    |

<sup>10</sup>必須項目を入力して、"**OK**"をクリックしてください。

※訓練記録は、ここで入力された"受講者氏名"で発行されますので、漢字間違え等十分ご注意下さい。

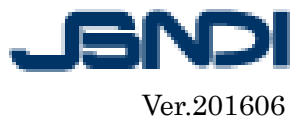

|                  | コース                    | J1MT 磁粉探傷試験レベル1                             | 実技講習会                    | _                      |  |
|------------------|------------------------|---------------------------------------------|--------------------------|------------------------|--|
| お支払い余額           | 地区                     | 東京                                          | 半期                       | 春期                     |  |
|                  | 総訓練時間                  | 08時間00分                                     |                          |                        |  |
|                  | 非会員受講科                 | 23760円                                      |                          |                        |  |
|                  | 0.銀行/郵便局/              | コンビー (後日払込書を郵送致し                            | ± <b>व</b> )             |                        |  |
|                  | 0クレジットカー               | ド (VISA/MasterCard、JCB、An                   | nerican Express.         | Diners)                |  |
|                  |                        |                                             | ЈСВ                      | Direct Cale            |  |
|                  | カード番号 胡                |                                             | カード番号はハイス                | フン(-)を除いて入力してください。     |  |
|                  | 有効期限(月/4               | E) 🗞: 🚺 / 🚺 *#                              | の入力は西暦年の                 | 下2桁になります。              |  |
|                  | セキュリティコ                | -ド 8月:                                      | についてのご説明                 |                        |  |
|                  | 生年月日(月/日)              |                                             |                          |                        |  |
|                  |                        | クレジットカードを申                                  | 込む際に記入した当                | 年月日を入力してください。          |  |
|                  | □ このカード                | を登録する(次回以降入力を省略す                            | できます)                    |                        |  |
| SSCILO (JJACO)EN | ■決済業務の外部               | <b>矮託について</b>                               |                          |                        |  |
|                  | 当システムでは、オ<br>クレジットカード書 | コード決済に必要な業務について、決済サー<br>時長及び個人情報は暗号化した上で、決済 | ービス提供会社に外部<br>サービス提供会社に扱 | ™受託しております。<br>2供いたします。 |  |
|                  | なお、カード番号が              | 2び有効期限、セキュリティーコード、生!                        | 手月日は当サイトでは               | は保管しておりません。            |  |
|                  | お支払い回数に<br>クレジットカードを   | こ <b>ついて</b><br>2個利用の場合は、お支払い回数を指定す         | ることは出来ません。               |                        |  |
|                  | 当システムでは、す              | すべて一括支払いとなります。                              |                          |                        |  |
|                  | ■請求書及び領収               | 君について                                       |                          |                        |  |
|                  | クレジットカード<br>請求書及び 語収量の | R海を使用された場合、請求書、領収書を<br>D必要な方は、払込書を用いたお支払い方) | 時行しておりません。<br>去を、ご利用ください | \.                     |  |
|                  | 日上記内容につい               | て承諾する。 必須                                   |                          |                        |  |
|                  |                        | 1 C /9498 7 16/6 2004                       |                          |                        |  |

⑪必須項目を入力したら、"□上記内容について承諾する"にチッェクを入れ"OK"をクリックしてください。 なお、クレジットカード支払いの場合は、領収書は発行できませんのでご了承下さい。

| 業種                                                                                          |                        |                 |             |    |  |
|---------------------------------------------------------------------------------------------|------------------------|-----------------|-------------|----|--|
| 業種                                                                                          | 99.業種なし(勤務先なし)         |                 |             |    |  |
| お支払い方法・その他                                                                                  |                        |                 |             |    |  |
|                                                                                             | コース                    | J1MT 磁粉探傷試験レベル1 | 実技講習会       |    |  |
| 十古北八合語                                                                                      | 地区                     | 東京              | 半期          | 春期 |  |
| の大道が東朝                                                                                      | 総訓練時間                  | 08時間00分         |             |    |  |
|                                                                                             | 非会員受講科                 | 23760円          |             |    |  |
| お支払い方法の選択                                                                                   | 後日払込書を郵送(翁             | B行/郵便局/コンビニのいずれ | 1かでお支払頂けます) |    |  |
| 通信欄                                                                                         |                        |                 |             |    |  |
| 注意爭項                                                                                        |                        |                 |             |    |  |
| > 講習会のお申込をご利用される際の注述<br>□ 上記の注意事項に同意する<br>送信後のキャンセルは一切できません<br>※送信には同意のチェックが必要です。<br>□ 同意する | 意事項(PDF)<br>ので十分ご注意くださ | υ.              |             |    |  |
|                                                                                             |                        |                 |             | 送信 |  |

⑧御申込内容をご確認のうえ、同意される場合は"□上記の注意事項に同意する""□同意する"にチェックを 入れ、最後に"送信"をクリックして下さい。

なお、お申し込み後のキャンセルは一切認めておりませんので、よくご確認のうえお申し込みください。

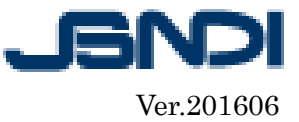

| 🖞 電子申詞 | 青                                                                                                    |
|--------|----------------------------------------------------------------------------------------------------|
|        | ✓ 送信が完了しました。                                                                                                    |
|        | お申込ありがとうございました。                                                                                                    |
|        | 送信した受付完了メールの内容にて、開催日・定貝の調整をさせていただきます。<br>結果については後日、受講確定メールをお送りしますのでそちらをご確認下さい。                                                                            |
|        | > 同じ講習会に別の方を申し込む                                                                                                    |
|        | *同講習会に勤務先情報が入力済みの状態で申請フォームを表示します。<br>同じ勤務先の方を登録する際にご利用ください                                                                                                |
|        | ▶ 続けて別の講習会の申込を行う                                                                                                    |
|        | *個人情報が入力済みの状態でお申込を行うことができます。                                                                                                    |
|        | > 書籍の購入引き続きお申込いただくと会員価格で購入できます!<br>*講習会にお申込をおこなった方は、書籍を会員価格で購入できます。<br>*但し、この画面より引き続き書籍の購入申込をされない場合は、<br>会員価格になりませんのでご注意下さい。<br>*書籍の発送は、講習会開催日の2週間前になります。 |
|        | > 电子申請TOPへ<br>*電子申請TOPを表示します                                                                                                    |
|        |                                                                                                    |

19この画面が表示されたら、講習会のお申し込みは完了です。※この時点では、まだ受講確定では御座いません。担当者が定員の確認をし、受講の可否ついて再度メールにてご連絡致します。

書籍の申込みをご希望の方は、赤枠の"書籍の購入"をクリックして下さい。 <u>※この画面より引き続き書籍の購入申込をしていただいた方には、会員価格で販売させていただいております。</u> <u>この画面より引き続き書籍の購入をされない場合は、会員価格になりませんのでご注意下さい。</u>

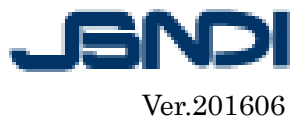

| 🖞 電子申請 | <b>4</b>                                                 |
|--------|----------------------------------------------------------|
| ① 電子申請 | ■ 離長・N D I S<br>P 20 2 2 2 2 2 2 2 2 2 2 2 2 2 2 2 2 2 2 |
|        | →規格<br>→大会議選問要集<br>→NDIS                                 |

20 "書籍・NDIS"のリスト中から、ご希望書籍の部門を選びクリックして下さい。
 ※この画面では、例として"全部門共通"をクリックした場合で説明致します。

| STEP1                                             | STEP 2          | STEP 3 |        | STEP   | 4      | STEP 5 | i                                     |
|---------------------------------------------------|-----------------|--------|--------|--------|--------|--------|---------------------------------------|
| 注文内容の入力<br>購入する書籍、申請内容を入力<br>し、注文ボタンを押してくださ<br>い。 | 注文内容の確認         | 氏名・納品先 | の入力    | お支払方法  | の入力    | お申込内容確 | -77<br>20                             |
| 📄 書籍・NDIS                                         | 購入申請            |        |        |        |        |        |                                       |
| 以下の一覧から購入希望の数                                     | 数量を入力してください     |        |        |        |        |        | 油の窓口を開い                               |
|                                                   |                 |        |        |        |        |        | 他の阿丽も肩入<br>注文                         |
| [分類]全部門共通                                         |                 |        |        |        |        |        |                                       |
|                                                   | 書籍名称            |        | 賞籍コード  | 借考     | 非会員価格  | 会具面核   |                                       |
| 昨破樓試験技術総論                                         |                 |        | 300134 | 2004年度 | 5,040円 | 4,6: 9 |                                       |
| ノベル3技術者のための材料科学及                                  | なび認証システムに関する問題集 | (再認証用) | 300235 | 2006年度 | 1,749円 | 1,645円 |                                       |
| ノベル 3 技術者のための材料科学及                                | なび認証システムに関する問題集 | (新規用)  | 300237 | 2015年度 | 1,749円 | 1,645円 | ────────────────────────              |
| 昨破壊試験技術者のための金属材料                                  | 相關論             |        | 301107 | 2008年度 | 2,880円 | 2,675円 | ───────────────────────────────────── |
| 昨破壊試験技術者のための金属材料                                  | 和人們             |        | 301138 | 1998年度 | 1,440円 | 1,338円 | ───────────────────────────────────── |
| IS Z 2305非破壊試験-技術者の]                              | 資格及び認証 (再認証用)   |        | 623051 | 2001年度 | 2,160円 | 1,954円 | -                                     |
|                                                   |                 |        | 623053 | 2013年度 | 3 240円 | 2 916円 |                                       |

② "冊数"に書籍の必要数を入力し、"注文"をクリックして下さい。

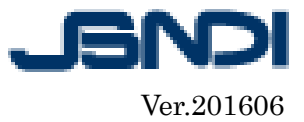

| (1) 電子                | 子申請                                    |                       |         |        |        |        |           | Ę    | ō >    |
|-----------------------|----------------------------------------|-----------------------|---------|--------|--------|--------|-----------|------|--------|
| STEP1                 | STEP2                                  |                       | STEP 3  |        | STEP   | 1      | STE       | P 5  |        |
| 注文内容の入力               | <b>注文内容の確</b> 認<br>ご注文の内容を<br>OKボタンを押( | と<br>単記して、<br>してください。 | 氏名・納品先の | 入力     | お支払方法の | )入力    | お申込内      | 的容確認 |        |
| 書籍・<br>内容を確認し、(<br>分類 | NDIS購入申請<br>DKボタンをクリックしてくた             | ごさい。<br>審約コード         | 信表      | 非会員面將  | 非会員会初  | 会員価格   | 会員会額      | 田政   |        |
| 全部門共通                 | 非破壊試験技術総論                              | 300134                | 2004年度  | 5,040円 | 5,040円 | 4,628円 | 4,628円(   | 1 #  | 削除     |
|                       |                                        |                       |         |        |        |        |           | 送料   | 370円   |
|                       |                                        |                       |         |        | 非会     | 員合計金額  | 5,410円 会員 | 合計金額 | 4,998円 |
|                       |                                        |                       |         |        |        |        |           | Ok   | ٢      |

22御申込内容を確認のうえ、"**OK**"をクリックして下さい。

| TEL 💩                                    |                                                            |
|------------------------------------------|------------------------------------------------------------|
|                                          | 診使書号 ▲□ -                                                  |
| <b>a</b> 7                               | 都道府県 👌 🔽                                                   |
|                                          | 市区町村 💩                                                     |
| 1±HT                                     | 大学小学                                                       |
|                                          | 番 地 <mark>参加</mark><br>*半角鉄値とハイフン「-」で入力してください。             |
|                                          | 気 付                                                        |
| 納品先 ■発注者と同様にする ※会社な                      | 5、担当者名が宛先となります                                             |
| 会社名                                      |                                                            |
| 会社名(カナ)                                  |                                                            |
| 担当者氏名 💩 🕅                                | 姓 名                                                        |
| 担当者氏名(力ナ) 💩 🕱                            | 姓 名 2                                                      |
| TEL 💩 🕱                                  |                                                            |
|                                          | 彭侯書号 201 - □                                               |
|                                          | 部進府県 🙋 🔽                                                   |
| 律所                                       | 市区町村 🙋                                                     |
|                                          | 大李小字                                                       |
|                                          | 番 地 <mark>びこ</mark><br>*半角質値とハイフン「-J で入力してください。            |
|                                          | 気 付                                                        |
| その他                                      |                                                            |
| 通信欄                                      |                                                            |
|                                          | ОК                                                         |
| *正会員・賛助会員(支部賛助はのぞく<br>*納品先は請求先と、商品のお届け先か | ()としてご登録いただいているご住所に請求書を勧送する場合のみ会員価格となります。<br>7通う場合のみご記入下さい |

<sup>23</sup>必須項目を入力して、"**OK**"をクリックしてください。

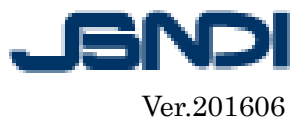

| お支払い方法                                                                                           |                                                                                                    |                                                                      |                                                                                                    |                 |       |  |
|--------------------------------------------------------------------------------------------------|----------------------------------------------------------------------------------------------------|----------------------------------------------------------------------|----------------------------------------------------------------------------------------------------|-----------------|-------|--|
|                                                                                                  | 書結合称                                                                                                    | 書籍コード                                                                | 会員価格                                                                                                    | 会員全部            | 冊数    |  |
| シェジリン会話                                                                                          | 非破壞試驗技術総論                                                                                                    | 300134                                                               | 4,628円                                                                                                    | 4,628F          | 1     |  |
| 65.2.11(V-120.88                                                                                 |                                                                                                    |                                                                      |                                                                                                    | 送料              | 370円  |  |
|                                                                                                  |                                                                                                    |                                                                      |                                                                                                    | 合計金額 4          | ,998円 |  |
|                                                                                                  | <ul> <li>○ 想行/ 参便局/コンピニ(後日払込 ■を参送放します)</li> <li>○ クレジットカード(VISA/MasterCard, JCB, American E</li> <li>VISA いいの</li> <li>カード番号 (25): * カード番号</li> <li>オカード番号 (25): * オード番号</li> <li>市 オカード番号 (25): * オード番号</li> <li>オカード番号 (25): * オード番号</li> <li>セキュリティコード(25): * セキロシャイコードについての</li> <li>生年月日(月/日) (25): * / * 年の入力は不</li> <li>クレジットカードを無込び思いた</li> </ul> | xpress、Diner<br>で<br>対はハイフン(-)?<br>厚年の下2桁に<br>ご説明<br>要です。<br>入した生年月日 | <ul> <li>()</li> <li>()</li> <li< th=""><th>ってください。<br/>ミさい。</th><th></th></li<></ul> | ってください。<br>ミさい。 |       |  |
| お支払い方法の違沢 🛛                                                                                      | ・決済世界の外部要託について<br>当システムでは、カードは東にあ党と単新について、決済サービス億州<br>クレジットカード着特及び現代体和は専門化したして、決発サービス億州<br>なお、カード番号及び月効環想、セキュリディーコード、生年月日は含む<br>まな気払い理数について<br>クレジットカードを御料用の場合は、お支払い総裁を指定することは出来<br>当システムでは、すべて一般変払いとなります。                                                                                                    | 計に外部委託して<br>会社に提供いたし<br>マトでは保管して<br>ません。                             | こおります。<br>います。<br>こおりません。                                                                                                    |                 |       |  |
| ・請求書及び領収書について<br>クレジットカード決策を使用された場合、法支部、領収第を発行しておりません。<br>法実書及び編収者の必要な方は、私込書を用いたお支払い方法を、ご利用ください。 |                                                                                                    |                                                                      |                                                                                                    |                 |       |  |
|                                                                                                  | ок                                                                                                    |                                                                      |                                                                                                    |                 |       |  |

図必須項目を入力したら、"□上記内容について承諾する"にチッェクを入れ"OK"をクリックしてください。 なお、クレジットカード支払いの場合は、領収書は発行できませんのでご了承下さい。

|                                             | 単当有名が宛先となります |                         |   |
|---------------------------------------------|--------------|-------------------------|---|
| 就社名                                         |              |                         |   |
| 会社名(カナ)                                     |              |                         |   |
| 但当者氏名                                       |              |                         |   |
| 担当者氏名(カナ)                                   |              |                         |   |
| TEL                                         |              |                         |   |
|                                             |              |                         |   |
| 住所                                          |              |                         |   |
|                                             | 1            |                         |   |
|                                             |              |                         |   |
| 納品先 ※会社名、担当者名が宛先とれ                          | よります         |                         |   |
| 会社名                                         |              | ;                       |   |
| 会社名(力ナ)                                     |              |                         |   |
| 担当者氏名                                       |              |                         |   |
| 担当者氏名(カナ)                                   |              |                         |   |
|                                             | -            |                         |   |
| TEL                                         |              |                         |   |
| TEL                                         |              |                         |   |
| TEL                                         |              |                         |   |
| TEL<br>住所                                   |              |                         |   |
| TEL<br>住所                                   |              |                         |   |
| TEL<br>住所<br>坊支払い方法・その他                     |              |                         |   |
| TEL<br>住所<br>お支払い方法・その他<br>お支払い方法の選択        | 後日払込書を暫送(銀行ノ | 「影硬局/コンビニのいずれかでお支払頂けます) |   |
| TEL<br>住所<br>お支払い方法・その他<br>お支払い方法の選択<br>通信機 | 後日払込書を暫送(銀行) | 「影便局/コンビニのいずれかでお支払頂けます) | _ |

③御申込内容をご確認のうえ、"送信"をクリックして下さい。

なお、お申し込み後のキャンセルは一切認めておりませんので、よくご確認のうえお申し込みください。

※書籍発送は原則として、各講習会開催日の2週間前になります。

また、書籍と書籍の請求書、講習会の受講券・請求書の発送は別送です。

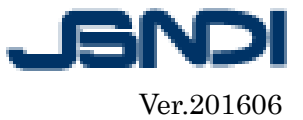

| (1) 電子申詞                                                                                                    | 青                                                                                |  |
|----------------------------------------------------------------------------------------------------|----------------------------------------------------------------------------------|--|
| interface and the second second sec | 入申請                                                                              |  |
|                                                                                                    | ✓ 送信が完了しました。                                                                     |  |
|                                                                                                    | お申込ありがとうございました。<br>受付が完了すると受付完了メールが届きます。                                         |  |
|                                                                                                    | ・クレジットカード決済の場合<br>ご依頼の品が届きますので、しばらくお待ちください。                                      |  |
|                                                                                                    | ・払込書の場合(銀行振込、コンビニ決済)<br>請求書、納品書、振込用紙が届きますので、案内に従ってお支払い下さい。<br>書籍は書類とは別送でお届け致します。 |  |
|                                                                                                    | > 電子申請TOPへ<br>*電子申請TOPを表示します                                                     |  |
|                                                                                                    |                                                                                  |  |
|                                                                                                    |                                                                                  |  |

189上の画面が表示されましたら、書籍の申し込み手続きは完了となります。

以上